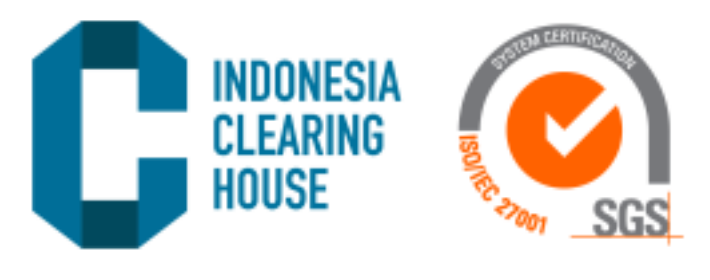

# PANDUAN PENGGUNAAN APLIKASI E-CITRA

V1.0

Abstract Untuk Broker

Indonesia Clearing House backoffice@ich.co.id

# DAFTAR ISI

| Revisi | ion H | History                  | 2                            |
|--------|-------|--------------------------|------------------------------|
| 1      | Aks   | sses ke Aplikasi e-CITRA | 3                            |
| 2      | ME    | ENU                      | 4                            |
| 3      | SPA   | A CLIENTs                | 4                            |
| 3.1    |       | Create New Client        |                              |
| 3.2    | 2     | Bulk Upload Client       | 5                            |
| 3.3    | 3     | Create New SPA Broker    | Error! Bookmark not defined. |
| 3.4    | 4     | Create New MULTI Broker  | Error! Bookmark not defined. |
| 3.5    | 5     | Search Brokers Access    | Error! Bookmark not defined. |
| 3.6    | 5     | Download Brokers Access  | Error! Bookmark not defined. |
| 4      | SPA   | A Transaction            | 7                            |
| 4.1    | I     | Download SPA Transaction |                              |
| 5      | Use   | er                       |                              |
| 5.1    |       | Profile                  |                              |
|        |       |                          |                              |

# **REVISION HISTORY**

| Name | Date     | Reason of Change | Version |
|------|----------|------------------|---------|
|      |          |                  |         |
|      |          |                  |         |
|      |          |                  |         |
|      |          |                  |         |
|      |          |                  |         |
|      |          |                  |         |
|      |          |                  |         |
|      |          |                  |         |
|      |          |                  |         |
|      |          | 2                |         |
|      |          |                  |         |
|      | $\wedge$ |                  |         |
|      |          |                  |         |
|      |          |                  |         |

#### AKSES KE APLIKASI E-CITRA

Untuk memulai menggunakan aplikasi E-Citra silakan akses ke <u>https://ecitra.ich.co.id/</u> melalui browser pada laptop/ computer. Gunakan google chrome untuk pengalaman yang lebih baik.

Akan muncul halaman login seperti berikut, lalu pilih broker login.

| INDONESIA<br>CLEARING<br>HOUSE     | SGS |                        |   |  |
|------------------------------------|-----|------------------------|---|--|
|                                    |     |                        |   |  |
|                                    |     | CLEARING INFO OF TRAD  | A |  |
| https://eqtra.kh.co.sd/leoker/boin |     | CLIENT LOGIN BROKER LO |   |  |

Login dengan menggunakan email dan password yang sudah diberikan, kemudian klik login.

| CITRA (CLEARING INFO | O OF TRADE)  |             | Login |
|----------------------|--------------|-------------|-------|
|                      | Broker Login |             |       |
|                      | Username     | PM          |       |
|                      | Password     |             |       |
|                      |              | Remember Me |       |
|                      |              |             |       |
|                      |              |             |       |
|                      |              |             |       |
|                      |              |             |       |
|                      |              |             |       |

### 2 MENU

Setelah Login berhasil anda akan melihat halaman home dari E-Citra. Pada panel sebelah kiri akan terdapat menu yang terdiri dari :

- Dashboard
- SPA Clients
- SPA Clients Transactions
- User

## 3 SPA CLIENTS

Menu SPA Clients digunakan untuk menambahkan dan menampilkan data SPA Clients.

#### 3.1 CREATE NEW CLIENT

| CITRA                                          |          | -                         |                         |                     |                     |    |      |       |          |   |
|------------------------------------------------|----------|---------------------------|-------------------------|---------------------|---------------------|----|------|-------|----------|---|
| BROKER TESTING PM                              |          |                           |                         | SPA Clients         |                     |    |      |       |          |   |
|                                                | + Crea   | ate New Client 🕇 Bulk Upl | oad Clients             |                     |                     |    |      |       |          |   |
| O Dashboard                                    | Date Fro | m: YYYY-MM-DD             | Date To : YYYY-MM-DD    |                     |                     |    |      | Per P | age: 10  | ~ |
| O SPA Clients                                  | Search f | or. Username              |                         |                     |                     |    |      |       |          |   |
| O SPA Clients Transactions Cari Ô Reset Form € |          |                           |                         |                     |                     |    |      |       |          |   |
| O User <                                       | No       | Clients Username          | Clients Change Password | Created At          | Last Login          |    | Acti | ons   |          | ^ |
|                                                | 1        | BANI                      | TRUE                    | 12-02-2024 11:13:14 | 12-02-2024 04:15:06 | •  | Q    | 1     | Û        |   |
|                                                | 2        | SAAD                      | TRUE                    | 07-11-2023 18:21:59 | 07-11-2023 11:46:38 | e  | Q    | 1     |          |   |
|                                                | 3        | PM112233                  | TRUE                    | 06-11-2023 15:19:15 | 06-11-2023 08:21:55 | ė. | Q    | 1     | 1        |   |
|                                                | 4        | PM125                     | FALSE                   | 31-03-2023 09:47:51 | 31-03-2023 09:47:51 | ė  | Q    | 1     | â        |   |
|                                                | 5        | PM124                     | FALSE                   | 31-03-2023 09:47:51 | 31-03-2023 09:47:51 | ė  | Q    | 1     | <b>1</b> |   |
|                                                | 6        | PM123                     | FALSE                   | 31-03-2023 09:47:51 | 31-03-2023 09:47:51 | ė  | Q    | 1     | 1        |   |
|                                                | 7        | PM0010000001              | TRUE                    | 19-01-2023 02:29:09 | 09-04-2023 09:06:52 | ė. | Q    | 1     | 1        |   |
|                                                | 8        | PM1130000003              | FALSE                   | 24-06-2022 06:54:56 | 24-06-2022 06:54:56 | e  | Q    | /     | Û        |   |

Untuk menambahkan data Client yang baru, klik tombol Create New Client.

Halaman menampilkan pop create new client CITRA access. Isi data yang dibutuhkan kemudian klik tombol create untuk menyimpan data. Untuk mengisi username diinputkan sesuai broker\_code. Contoh : miracle = MI menjadi MI92547806.

| CITRA                      |                                                   |             |             |                     |            |            |       |       |          |         |
|----------------------------|---------------------------------------------------|-------------|-------------|---------------------|------------|------------|-------|-------|----------|---------|
| BROKER TESTING PM          |                                                   |             |             | SPA Clients         |            |            |       |       |          |         |
| MENU NAVIGATION            | + Create New Client                               | + Bulk Upla | pad Clients |                     |            |            |       |       |          |         |
| O Dashboard                | Date From : YYYY-1                                |             |             |                     |            |            |       |       | Per Pag  | e: 10 🗸 |
| O SPA Clients              | Search for: Userna Create New Client CITRA Access |             |             |                     |            |            |       |       |          |         |
| O SPA Clients Transactions | Cari 🖒 Reset Fo                                   |             |             |                     |            |            |       |       |          |         |
| O User <                   | No Client                                         | Username    |             |                     | ain        |            | Actic | ons   | <u>_</u> |         |
|                            | 1                                                 | MI9254780   | 6           |                     |            | 04:15:06   |       | Actic | 1. 1     |         |
|                            |                                                   | Password    |             |                     |            |            |       | ~     |          |         |
|                            | 2                                                 | •••••       |             |                     |            | 11:46:38   | ė     | Q     | 1        | 1       |
|                            | з Р                                               |             |             |                     |            | 08:21:55   | ۵     | Q     | / 1      | F .     |
|                            | 4                                                 |             |             | Close               | Create     | <b>6</b> - | ۵     | Q     | / 1      | t i     |
|                            | 5                                                 |             |             |                     |            | 09:47:51   | ۵     | Q     | / 1      | 1       |
|                            | 6 PM                                              |             |             | 31-03-2023 09:47:51 |            | 09:47:51   | ÷     | Q     | / 1      | t       |
|                            | 7 PMoo10                                          |             | TRUE        |                     | 09-04-2023 | 09:06:52   | ۵     | Q     | / 1      |         |
|                            | 8 PM1130                                          | 000003      | FALSE       | 24-06-2022 06:54:56 | 24-06-2022 | 06:54:56   | ۵     | Q     | / 1      |         |

#### 3.2 BULK UPLOAD CLIENTS

Untuk mengupload data Client, klik tombol Bulk Upload Clients pada menu SPA Clients.

| CITRA                                          | ≡                                     |                           |                         |                     |                     |                |  |  |
|------------------------------------------------|---------------------------------------|---------------------------|-------------------------|---------------------|---------------------|----------------|--|--|
| BROKER TESTING PM                              |                                       | $\overline{1}$            | 7                       | SPA Clients         |                     |                |  |  |
| MENU NAVIGATION                                | + Crea                                | ate New Client 🕇 Bulk Upl | oad Clients             |                     |                     |                |  |  |
| O Dashboard                                    | Date From : YYYY-MM-DD Date To : YYYY |                           | Date To: YYYY-MM-DD     | q                   |                     |                |  |  |
| O SPA Clients                                  | Search fo                             | Dr. Username              |                         |                     |                     |                |  |  |
| O SPA Clients Transactions Cari ô Reset Form C |                                       |                           |                         |                     |                     |                |  |  |
| O User <                                       | No                                    | Clients Username          | Clients Change Password | Created At          | Last Login          | Actions        |  |  |
|                                                | 1                                     | BANI                      | TRUE                    | 12-02-2024 11:13:14 | 12-02-2024 04:15:06 | ê Q / 🗇        |  |  |
|                                                | 2                                     | SAAD                      | TRUE                    | 07-11-2023 18:21:59 | 07-11-2023 11:46:38 | <b>≜ Q ∕ ≅</b> |  |  |
|                                                | 3                                     | PM112233                  | TRUE                    | 06-11-2023 15:19:15 | 06-11-2023 08:21:55 | ≞ ≪ ∕ ≣        |  |  |
|                                                | 4                                     | PM125                     | FALSE                   | 31-03-2023 09:47:51 | 31-03-2023 09:47:51 | <b>₿ @ / î</b> |  |  |
|                                                | 5                                     | PM124                     | FALSE                   | 31-03-2023 09:47:51 | 31-03-2023 09:47:51 | ≞ ≪ ∕ ≣        |  |  |
|                                                | 6                                     | PM123                     | FALSE                   | 31-03-2023 09:47:51 | 31-03-2023 09:47:51 | <b>₿ ℚ / Î</b> |  |  |
|                                                | 7                                     | PM0010000001              | TRUE                    | 19-01-2023 02:29:09 | 09-04-2023 09:06:52 | ≞  ∕ ≣         |  |  |
|                                                | 8                                     | PM113000003               | FALSE                   | 24-06-2022 06:54:56 | 24-06-2022 06:54:56 | <b>≜ Q / 1</b> |  |  |

Akan muncul form seperti berikut. Upload data sesuai dengan format yang ada (format dapat di download pada button Download CSV) lalu klik button Upload Csv.

| CITRA                      | =                            |                                            |                      |                     |                      |  |  |  |
|----------------------------|------------------------------|--------------------------------------------|----------------------|---------------------|----------------------|--|--|--|
| BROKER TESTING PM          | + Create New Client + Bulk U | SPA Clients                                |                      |                     |                      |  |  |  |
| Dashboard     SPA Clients  | Date From YYYY-MM-DD         | te From: YYYY-MM-DD Date To: YYYY-MM-DD Pe |                      |                     |                      |  |  |  |
| • SPA Clients Transactions | Cari (2) Reset F. Bulk Upl   | oad Client Data                            |                      |                     |                      |  |  |  |
| 0.0%                       | No Clien<br>1 Upload Docu    | iment                                      | <b>gin</b><br>041506 | Actions             |                      |  |  |  |
|                            | 2                            | users.csv                                  |                      | 1146:38             | A Q / B              |  |  |  |
|                            | 3 P<br>4                     |                                            | Close                | 09/4751             | 8 Q / 11<br>8 Q / 11 |  |  |  |
|                            | 5 PM124                      |                                            | 31-03-2023 09:47:51  | 31-03-2023 09:47:51 | A Q / 11             |  |  |  |
|                            | 6 PM123                      |                                            | 31-03-2023 09:47:51  | 31-03-2023 09/47/51 | e q / #              |  |  |  |
|                            | 7 PM0010000001               |                                            | 19-01-2023 02:29:09  | 09-04-2023 09:06:52 | 8 Q / 11             |  |  |  |
|                            | 8 PM1130000003               |                                            | 24-06-2022 06:54:56  | 24-06-2022 06:54:56 | <b>≜</b>             |  |  |  |

Klik button Yes, I am sure pada pop up konfirmasi untuk menyetujui upload data csv.

| CITRA                                    |                                               |              |                                          |                   |                  |          |       |                 |
|------------------------------------------|-----------------------------------------------|--------------|------------------------------------------|-------------------|------------------|----------|-------|-----------------|
| BROKER TESTING PM                        | + Gwate New Coent                             |              |                                          |                   |                  |          |       |                 |
| Dashboard     SPA Clients                | Date From: YYYY-MM-DD<br>Search for: Username |              |                                          |                   |                  |          |       | Por Page: 500 v |
| SPA Glients Transactions     Viser     K | Cand Rest form D                              | its User     | Printer Chinese Barrant                  |                   |                  | _        |       |                 |
|                                          |                                               | Bulk Up      | load Client Data                         |                   |                  | 3649     |       | 1               |
|                                          |                                               | SAAD  Oownlo | ad CSV                                   | (!)               |                  | 638      | e (5) | <u>/ 1</u>      |
|                                          |                                               | Upload Doc   | Are you sure?                            |                   |                  | 2256     |       | × 1             |
|                                          |                                               | PM125        | You will not be able to und this action? |                   |                  | 4751     |       | / 1             |
|                                          |                                               | PMuza        |                                          | Ves, I avri suzel | Close Upload Csv | 4751     |       | 1.1             |
|                                          |                                               | PM123        |                                          |                   |                  | 4751     | 6 G   | <u>(</u>        |
|                                          |                                               |              |                                          |                   |                  |          |       | × 1             |
|                                          |                                               |              |                                          |                   |                  |          | 6 A   | / 1             |
|                                          |                                               |              |                                          |                   |                  |          | 6 G   | 1.1             |
|                                          |                                               |              |                                          |                   |                  |          |       | / 8             |
|                                          |                                               |              |                                          |                   |                  |          |       | 1               |
|                                          | 342                                           | JKogo        | FALSE                                    | 04-05-2023 0      | 7.4818 04-05-200 | 1 074838 |       | / 8             |

| CITRA                      | =                  |                                    |                         |                     |                     |                       |  |  |  |
|----------------------------|--------------------|------------------------------------|-------------------------|---------------------|---------------------|-----------------------|--|--|--|
| BROKER TESTING PM          |                    |                                    |                         | SPA Clients         |                     |                       |  |  |  |
| MENU NAVIGATION            | + Create           | e New Client + Bulk Upload Clients |                         |                     |                     |                       |  |  |  |
| O Dashboard                | Date From          | YYYY-MM-DD Date To :               | YYYY-MM-DD              |                     |                     | Per Page: 100 🗸       |  |  |  |
| O SPA Clients              | Search for         |                                    |                         |                     |                     |                       |  |  |  |
| • SPA Clients Transactions | Corió) Rest Form # |                                    |                         |                     |                     |                       |  |  |  |
| O User K                   | No                 | Clients Username                   | Clients Change Password | Created At          | Last Login          | Actions               |  |  |  |
|                            | 1                  | HM9254755                          | FALSE                   | 13-02-2024 10:39:59 | 13-02-2024 10:39:59 | 8 Q / 8               |  |  |  |
|                            | 2                  | TS92543306                         | FALSE                   | 10:39:58            | 13-02-2024 10:39:58 | a e / 1               |  |  |  |
|                            | 3                  | TS92545712                         | FALSE                   | 10/33/11            | 13-02-2024 10:33:11 |                       |  |  |  |
|                            | 4                  | Mlg2547778                         | FALSE 2 of 2 Ro         | ws Inserted         | 13-02-2024 10/24/41 | <b>≜</b> < ∠ <b>≡</b> |  |  |  |
|                            | 5                  | SAAD                               | TRUE                    | 18:21:59            | 07-11-2023 11:46:38 | # 0, / E              |  |  |  |
|                            | 6                  | PM112233                           | TRUE                    | 06-11-2023 1519:15  | 06-11-2023 08:21:65 | <b>≜ € ∕ ≣</b>        |  |  |  |
|                            | 7                  | PM125                              | FALSE                   | 31-03-2023 09:47:51 | 31-03-2023 09:47:51 |                       |  |  |  |
|                            | 8                  | PM124                              | FALSE                   | 31-03-2023 09:47:51 | 31-03-2023 09:47:51 | ≜ Q. ≠ ≘              |  |  |  |
|                            | 9                  | PM123                              | FALSE                   | 31-03-2023 09:47:51 | 31-03-2023 09:47:51 | & Q / E               |  |  |  |
|                            | 10                 | PM001000001                        | TRUE                    | 19-01-2023 02:29:09 | 09-04-2023 09:06:52 |                       |  |  |  |
|                            |                    |                                    |                         |                     |                     |                       |  |  |  |

Data berhasil terupload dan halaman menampilkan pop up jumlah data yang berhasil dimasukkan.

#### 3.3 SORT DATE DATA SPA CLIENTS

Untuk menampilkan data SPA Clients pada range tertentu, pilih date from dan date to lalu klik button cari.

| CITRA             | =               |                                       |                           |                     |                     |                        |
|-------------------|-----------------|---------------------------------------|---------------------------|---------------------|---------------------|------------------------|
| BROKER TESTING PM |                 |                                       |                           | SPA Clients         |                     |                        |
|                   | + Create Net    | w Client + Bulk Upload Clients        |                           |                     |                     |                        |
|                   | Date From 20    | 024-01-01 Date To                     | 2024-02-29                |                     |                     | Per Page: 10 🗸         |
| SPA Clients       | Search for: U   | Isemame                               |                           |                     |                     |                        |
| O SPA Clients 1   | Cari 🖒 🛛 Re     | eset Form 2                           |                           |                     |                     |                        |
| O User            | No              | Clients Username                      | Clients Change Password   | Created At          | Last Login          | Actions                |
|                   | 1               | HM9254755                             | FALSE                     | 13-02-2024 10 39 59 | 13-02-2024 10:39:59 | 6 Q / E                |
|                   | 2               | TSg2543306                            | FALSE                     | 13-02-2024 10:39:58 | 13-02-2024 10:39:58 | 4 4 / E                |
|                   | 3               | TS92545712                            | FALSE                     | 13-02-2024 10:3311  | 13-02-2024 10:3311  | <b>●</b>               |
|                   | 4               | MI92547778                            | FALSE                     | 13-02-2024 10:24:41 | 13-02-2024 10:24:41 | <b>₽ 9. / 8</b>        |
|                   | 5               | SAAD                                  | TRUE                      | 07-11-2023 18:2159  | 07-11-2023 11:46:38 | ⊕ 0, ∕ B               |
|                   | 6               | PM112233                              | TRUE                      | 06-11-2023 15 19 15 | 06-11-2023 08 21 55 | a a / B                |
|                   | 7               | PM125                                 | FALSE                     | 31-03-2023 09:47:51 | 31-03-2023 09:47:51 | a a / B                |
|                   | 8               | PM124                                 | FALSE                     | 31-03-2023 09:47:51 | 31-03-2023 09:47:51 | a e / s                |
|                   | 9               | PM123                                 | FALSE                     | 31-03-2023 09:47:51 | 31-03-2023 09:47:51 | 0 0 / E                |
|                   | 10              | PMootooooot                           | TRUE                      | 19-01-2023 02:29:09 | 09-04-2023 09:06:52 | a e / i                |
|                   | Displaying 1 to | 10 of 30 items                        |                           |                     |                     | 1 1 <u>1</u> 2 3 + + + |
|                   | Copyright © 20  | 17 - 2024 Indonesia Clearing House (I | CH). All rights reserved. |                     |                     | Version 10             |

| CITRA                      |                 |                                                     |                           |                     |                     |                |  |  |  |  |
|----------------------------|-----------------|-----------------------------------------------------|---------------------------|---------------------|---------------------|----------------|--|--|--|--|
| BROKER TESTING PM          |                 |                                                     |                           | SPA Clients         |                     |                |  |  |  |  |
| MENU NAVIGATION            | + Create No     | w Client + Bulk Upload Clients                      |                           |                     |                     |                |  |  |  |  |
| O Dashboard                | Date From : 2   | Date From: 2024-01-01 Date To: 2024-02-29 Per Page: |                           |                     |                     |                |  |  |  |  |
| O SPA Clients              | Search for:     | Search for: Username                                |                           |                     |                     |                |  |  |  |  |
| O SPA Clients Transactions | Carid           | eset Form 2                                         |                           |                     |                     |                |  |  |  |  |
| O User <                   | No              | Clients Username                                    | Clients Change Password   | Created At          | Last Login          | Actions        |  |  |  |  |
|                            | -1              | HM9254755                                           | FALSE                     | 13-02-2024 10:39:59 | 13-02-2024 10 39.59 |                |  |  |  |  |
|                            | 2               | TS92543306                                          | FALSE                     | 13-02-2024 10:39:58 | 13-02-2024 10:39:58 | <b>▲ ۹ / 8</b> |  |  |  |  |
|                            | 3               | TS92545712                                          | FALSE                     | 13-02-2024 10:33:11 | 13-02-2024 10:33 11 | e e / E        |  |  |  |  |
|                            | 4               | Mlg2547778                                          | FALSE                     | 13-02-2024 10:24:41 | 13-02-2024 10:24:41 | e e / 8        |  |  |  |  |
|                            | Displaying 1 to | 4 of 4 items                                        |                           |                     |                     |                |  |  |  |  |
|                            |                 |                                                     |                           |                     |                     |                |  |  |  |  |
|                            |                 |                                                     |                           |                     |                     |                |  |  |  |  |
|                            |                 |                                                     |                           |                     |                     |                |  |  |  |  |
|                            |                 |                                                     |                           |                     |                     |                |  |  |  |  |
|                            |                 |                                                     |                           |                     |                     |                |  |  |  |  |
|                            |                 |                                                     |                           |                     |                     |                |  |  |  |  |
|                            |                 |                                                     |                           |                     |                     |                |  |  |  |  |
|                            | Copyright © 2   | 017 - 2024 Indonesia Clearing House (IC             | CH). All rights reserved. |                     |                     | Version 10     |  |  |  |  |
|                            |                 |                                                     |                           |                     |                     |                |  |  |  |  |

Halaman menampilkan data SPA Clients sesuai range date yang dipilih.

#### 3.4 SEARCH USERNAME SPA CLIENTS

Untuk melakukan pencarian data username clients, input keyword username pada kolom pencarian lalu klik button cari.

| CITRA             | =               | -                                     |                           |                     |                     |                |  |  |  |  |
|-------------------|-----------------|---------------------------------------|---------------------------|---------------------|---------------------|----------------|--|--|--|--|
| BROKER TESTING PM |                 |                                       | e)                        | SPA Clients         |                     |                |  |  |  |  |
| MENU NAVIGATION   | + Create Ne     | Bulk Optical Clients                  |                           |                     |                     |                |  |  |  |  |
| O Dashboard       | Date From : Y   | YYY-MM-DD Date To :                   | YYYY-MM-DD                |                     |                     | Per Page: 10 🗸 |  |  |  |  |
| O SPA Clients     | Search for N    | 192547778                             |                           |                     |                     |                |  |  |  |  |
| O SPA Clients T   | Carida Re       | eset Form C                           |                           |                     |                     |                |  |  |  |  |
| O User            | No              | Clients Username                      | Clients Change Password   | Created At          | Last Login          | Actions        |  |  |  |  |
|                   | 1               | HM9254755                             | FALSE                     | 13-02-2024 10:39:59 | 13-02-2024 10:39:59 | <b>≜</b>       |  |  |  |  |
|                   | z               | TS92543306                            | FALSE                     | 13-02-2024 10:39:58 | 13-02-2024 10:39:58 | <b>≜</b>       |  |  |  |  |
|                   | 3               | TS92545712                            | FALSE                     | 13-02-2024 10:3311  | 13-02-2024 10:3311  | @ @ / E        |  |  |  |  |
|                   | 4               | MI92547778                            | FALSE                     | 13-02-2024 10:24:41 | 13-02-2024 10:24:41 | 8 9 / E        |  |  |  |  |
|                   | 5               | SAAD                                  | TRUE                      | 07-11-2023 18 21 59 | 07-11-2023 11:46:38 | ≜ Q. / ≘       |  |  |  |  |
|                   | 6               | PM112233                              | TRUE                      | 08-11-2023 151915   | 06-11-2023 08:2155  | 6 9 / B        |  |  |  |  |
|                   | 7               | PM125                                 | FALSE                     | 31-03-2023 09:4751  | 31-03-2023 09:4751  | & Q / II       |  |  |  |  |
|                   | 8               | PM124                                 | FALSE                     | 31-03-2023 09:47:51 | 31-03-2023 09:47:51 | 6 Q / 8        |  |  |  |  |
|                   | 9               | PM123                                 | FALSE                     | 31-03-2023 09:47:51 | 31-03-2023 09:47:51 | ≜              |  |  |  |  |
|                   | 10              | PM0010000001                          | TRUE                      | 19-01-2023 02:29:09 | 09-04-2023 09:06:52 | <b>≜</b>       |  |  |  |  |
|                   | Displaying 1 to | 10 of 30 items                        |                           |                     |                     |                |  |  |  |  |
|                   | Copyright © 20  | 917 - 2024 Indonesia Clearing House ( | CH). All rights reserved. |                     |                     | Version 10     |  |  |  |  |

Halaman menampilkan data sesuai keyword yang diinput.

| CITRA                    | =               |                                          |                         |                     |                     |                |
|--------------------------|-----------------|------------------------------------------|-------------------------|---------------------|---------------------|----------------|
| BROKER TESTING PM        |                 |                                          |                         | SPA Clients         |                     |                |
| MENU NAVIOATION          | + Create New    | Client + Bulk Upload Clients             |                         |                     |                     |                |
| O Dashboard              | Date From : VV  | W-MM-DD Date To: VVV                     | W-MM-DD                 |                     |                     | Per Page: 10 Y |
| O SPA Clients            | Search for: Mi  | 02547778                                 | 1-MARCO                 |                     |                     |                |
| SPA Clients Transactions | Cari 🗘 Res      | et Form 2                                |                         |                     |                     |                |
| O User K                 |                 |                                          |                         |                     |                     |                |
|                          | No              | Clients Username                         | Clients Change Password | Created At          | Last Login          | Actions        |
|                          | 1               | Mlg2547778                               | FALSE                   | 13-02-2024 10:24:41 | 13-02-2024 10:24:41 | 4 Q / B        |
|                          | Copyright © 201 | 7 - 2024 Indonesia Clearing House (ICH)  | .All rights reserved.   |                     |                     | Version 10     |
|                          | Copyright © 201 | 7 - 2024 Indonesia Clearing House (ICH). | All rights reserved.    |                     |                     | Version 10     |

#### 3.5 RESET FORM SPA CLIENTS

Untuk mengatur ulang rentang tanggal atau pencarian username, klik button reset form setelah menginput rentang tanggal atau pencarian username.

| CITRA                    |                            |                                  |                          |                     |                     |                |  |  |  |  |
|--------------------------|----------------------------|----------------------------------|--------------------------|---------------------|---------------------|----------------|--|--|--|--|
| BROKER TESTING PM        | + Create New Client        | + Bulk Upload Clients            |                          | SPA Clients         |                     |                |  |  |  |  |
| O Dashboard              | Date From 2024-01-         | -01 Date To : 20                 | 024-02-29                |                     |                     | Per Page: 10 🗸 |  |  |  |  |
| SPA Clients              | Search for: MIg2547        | 778                              |                          |                     |                     |                |  |  |  |  |
| SPA Clients Transactions | Cari 🖞 Reset For           | Reset Form 2                     |                          |                     |                     |                |  |  |  |  |
| O User K                 | No                         | Clients Username                 | Clients Change Password  | Created At          | Last Login          | Actions        |  |  |  |  |
|                          | 1                          | Mig2547778                       | FALSE                    | 13-02-2024 10:24:41 | 13-02-2024 10:24:41 | <b>⊕ ♀</b> / ≘ |  |  |  |  |
|                          | Displaying 1 to 1 of 1 ite | ms                               | A All rights reserved    |                     |                     | Version 1.0    |  |  |  |  |
|                          | Copyright © 2017 - 20      | 24 Indonesia Clearing House (ICI | H). All rights reserved. |                     |                     | Version 10     |  |  |  |  |

#### Halaman akan kembali ke tampilan awal .

| CITRA                      |                 |                                 |                         |                     |                     |                |
|----------------------------|-----------------|---------------------------------|-------------------------|---------------------|---------------------|----------------|
| BROKER TESTING PM          |                 |                                 |                         | SPA Clients         |                     |                |
| MENU NAVIGATION            | + Create No     | ew Client + Bulk Upload Clients |                         |                     |                     |                |
| O Dashboard                | Date From : Y   | YYY-MM-DD Date To :             | YYYY-MM-DD              |                     |                     | Per Page: 10 🗸 |
| O SPA Clients              | Search for:     | Usemame                         |                         |                     |                     |                |
| O SPA Clients Transactions | Cari 👌 🛛 R      | leset Form C                    |                         |                     |                     |                |
| O User K                   | No              | Clients Username                | Clients Change Password | Created At          | Last Login          | Actions        |
|                            | 1               | HM9254755                       | FALSE                   | 13-02-2024 10:39:59 | 13-02-2024 10:39 59 | e e / 8        |
|                            | 2               | TS92543306                      | FALSE                   | 13-02-2024 10:39:58 | 13-02-2024 10:39:58 | 6 9 / B        |
|                            | 3               | TS92545712                      | FALSE                   | 13-02-2024 10:3311  | 13-02-2024 10:3311  | 6 9 / B        |
|                            | 4               | Mig2547778                      | FALSE                   | 13-02-2024 10:24:41 | 13-02-2024 10:24:41 | & Q / B        |
|                            | 5               | SAAD                            | TRUE                    | 07-11-2023 18:21:59 | 07-11-2023 11:48:38 | a e / s        |
|                            | 6               | PM112233                        | TRUE                    | 06-11-2023 15:19:15 | 06-11-2023 08:2155  | e e / e        |
|                            | 7               | PM125                           | FALSE                   | 31-03-2023 09:47:51 | 31-03-2023 09:47:51 | # Q / II       |
|                            | 8               | PM124                           | FALSE                   | 31-03-2023 09.47.51 | 31-03-2023 09:47:51 | 4 Q / 8        |
|                            | 9               | PM123                           | FALSE                   | 31-03-2023 09:47:51 | 31-03-2023 09:47:51 | <b>≜</b> ♀ ∕ ≘ |
|                            | 10              | PM0010000001                    | TRUE                    | 19-01-2023 02:29:09 | 09-04-2023 09:06:52 | A 9 / 8        |
|                            | Displaying 1 to | to of 30 items                  |                         |                     |                     |                |
|                            |                 |                                 |                         |                     |                     | 2 2 3 >        |

#### 3.6 DETAIL SPA CLIENT

Untuk melihat detail data SPA Client, pilih data client lalu klik icon view pada action.

| CITRA                      | =               |                                 |                         |                     |                     |                |
|----------------------------|-----------------|---------------------------------|-------------------------|---------------------|---------------------|----------------|
| BROKER TESTING PM          |                 |                                 |                         | SPA Clients         |                     |                |
| MENU NAVIGATION            | + Create N      | ew Client + Bulk Upload Clients |                         |                     |                     |                |
| O Dashboard                | Date From : Y   | YYYY-MM-DD Date To :            | YYYY-MM-DD              |                     |                     | Per Page: 10 🗸 |
| O SPA Clients              | Search for:     | Usemame                         |                         |                     |                     |                |
| O SPA Clients Transactions | Cari 👌 🛛        | Reset Form 2                    |                         |                     |                     |                |
| O User K                   | No              | Clients Username                | Clients Change Password | Created At          | Last Login          | Actions        |
|                            | 1               | HM9254755                       | FALSE                   | 13-02-2024 10:39:59 | 13-02-2024 10:39:59 | e e            |
|                            | 2               | TS92543306                      | FALSE                   | 13-02-2024 10:39:58 | 13-02-2024 10:39:58 | e a Ni         |
|                            | 3               | TS92545712                      | FALSE                   | 13-02-2024 10:33:11 | 13-02-2024 10:3311  | 6 9 × 8        |
|                            | 4               | MI92547778                      | FALSE                   | 13-02-2024 10:24:41 | 13-02-2024 10:24-41 | 6 4 / B        |
|                            | 5               | SAAD                            | TRUE                    | 07-11-2023 18:21:59 | 07-11-2023 11:46:38 | <b>●</b> € / B |
|                            | 6               | PM112233                        | TRUE                    | 06-11-2023 15 19 15 | 06-11-2023 08:2155  | e e / 8        |
|                            | 7               | PM125                           | FALSE                   | 31-03-2023 09:47:51 | 31-03-2023 09:47:51 | # Q / II       |
|                            | 8               | PM124                           | FALSE                   | 31-03-2023 09.4751  | 31-03-2023 09.47/51 | 4 9 / B        |
|                            | 9               | PM123                           | FALSE                   | 31-03-2023 09:47:51 | 31-03-2023 09:47:51 | <b>≜</b> € ∕ ≘ |
|                            | 10              | PM0010000001                    | TRUE                    | 10-01-2023 02:20:09 | 09-04-2023 09:06:52 | <b>₽ 9 / 8</b> |
|                            | Displaying 1 to | o to of 30 items                |                         |                     |                     | <b>-</b>       |

Halaman menampilkan pop up detail data client.

| CITRA                      | =                       |                              |                             |                     |               |       |              |               |
|----------------------------|-------------------------|------------------------------|-----------------------------|---------------------|---------------|-------|--------------|---------------|
| BROKER TESTING PM          |                         |                              |                             | SPA Clients         |               |       |              |               |
| MENU NAVIGATION            | + Create New Clie       | nt 🕂 Bulk Upload Clients     |                             |                     |               |       |              |               |
| O Dashboard                | Date From : YYYY-!      | MM-DD Date To :              |                             |                     |               |       | P            | er Page: 10 🗸 |
| O SPA Clients              | Search for: Userna      |                              |                             |                     |               |       |              |               |
| • SPA Clients Transactions | Cari 🖒 Reset Fo         | orm 2                        |                             |                     |               |       |              |               |
| O User <                   | No                      | Clients User Detail C        | lient                       |                     |               |       | Actions      |               |
|                            | 1                       | HM92547                      |                             |                     |               |       | \$ Q /       |               |
|                            | 2                       | Usernam<br>T5925433          | e : HM9254755               |                     |               |       | \$ @ /       |               |
|                            | 3                       | Clients C<br>TS925457        | hange Password : FALSE      |                     |               |       | ê Q / 1      |               |
|                            | 4                       | Created A<br>Mig25477        | At : 13-02-2024 10:39:59    |                     |               | 24241 | 4 Q / 1      |               |
|                            | 5                       | SAAD Update A                | t : 13-02-2024 10:39:59     |                     |               | 638   | ê @ /        |               |
|                            | 6                       | PM11223                      |                             |                     |               |       | ê Q /        |               |
|                            | 7                       | PM125                        |                             |                     | Close         | 47.51 | ê Q / 1      |               |
|                            | 8                       | PM124                        | FALSE                       | 31-03-2023 09:47:51 | 31-03-2023 09 | 47.51 | <b>≜</b> < ∕ |               |
|                            | 9                       | PM123                        |                             | 31-03-2023 09:47:51 |               | 47:51 | ê Q /        |               |
|                            | 10                      | PM001000001                  |                             |                     | 09-04-2023 09 |       | é @ / 1      |               |
|                            | Displaying 1 to 10 of 3 |                              |                             |                     |               |       |              |               |
|                            |                         |                              |                             |                     |               |       |              | 2 3 > *       |
|                            | Copyright © 2017 - 2    | 024 Indonesia Clearing House | (ICH). All rights reserved. |                     |               |       |              | Version 10    |
|                            |                         |                              |                             |                     |               |       |              |               |

#### 3.7 EDIT SPA CLIENT

Untuk melakukan perubahan pada data SPA Client, pilih data SPA Client lalu klik button edit pada action.

| CITRA             | =               |                                |                         |                     |                     |                |
|-------------------|-----------------|--------------------------------|-------------------------|---------------------|---------------------|----------------|
| BROKER TESTING PM |                 |                                |                         | SPA Clients         |                     |                |
|                   | + Create No     | w Client + Bulk Upload Clients |                         |                     |                     |                |
|                   | Date From : Y   | YYY-MM-DD Date To              | YYYY-MM-DD              |                     |                     | Per Page: 10   |
|                   | Search for:     | Jsemame                        |                         |                     |                     |                |
|                   | Cari 🖒 🛛 R      | eset Form 2                    |                         |                     |                     |                |
|                   | No              | Clients Username               | Clients Change Password | Created At          | Last Login          | Actions        |
|                   | 1               | HM9254765                      | FALSE                   | 13-02-2024 10:39:59 | 13-02-2024 10'39'59 | # Q / #        |
|                   | 2               | TS92543308                     | FALSE                   | 13-02-2024 10:39:58 | 13-02-2024 10:39:58 | # Q /          |
|                   | 3               | T592545712                     | FALSE                   | 13-02-2024 10:33:11 | 13-02-2024 10:33:11 | 4 Q / 8        |
|                   | 4               | MI92547778                     | FALSE                   | 13-02-2024 10:24:41 | 13-02-2024 10:24:41 | é e / 8        |
|                   | 5               | SAAD                           | TRUE                    | 07-11-2023 18:21:59 | 07-11-2023 11:46:38 | ê €, ∕ ≣       |
|                   | 6               | PM112233                       | TRUE                    | 06-11-2023 15:19:15 | 06-11-2023 08:21:55 | <b>≜</b>       |
|                   | 7               | PM125                          | FALSE                   | 31-03-2023 09:47:51 | 31-03-2023 09:47:51 | ⊕ Q, ∕ ⊞       |
|                   | 8               | PM124                          | FALSE                   | 31-03-2023 09:47:51 | 31-03-2023 09:47:51 | <b>≜ € ∕ 8</b> |
|                   | 9               | PM123                          | FALSE                   | 31-03-2023 09:47:51 | 31-03-2023 09:47:51 | é € / ≘        |
|                   | 30              | PM001000001                    | TRUE                    | 19-01-2023 02:29:09 | 09-04-2023 09:06:52 | é q / 8        |
|                   | Displaying 1 to | so of 30 items                 |                         |                     |                     |                |

| CITRA                      | =           |                             |                                         |    |                     |              |             |   |          |                |
|----------------------------|-------------|-----------------------------|-----------------------------------------|----|---------------------|--------------|-------------|---|----------|----------------|
| REOKER TESTING PM          |             |                             |                                         |    | SPA Clients         |              |             |   |          |                |
| MENU NAVIGATION            | + Create    | e New Client 🗕 🕂 Bulk Uş    | pload Clients                           |    |                     |              |             |   |          |                |
| O Dashboard                | Date From   | VVVV MM DD                  | Date To: YYYY MM DD                     |    |                     |              |             |   |          | Per Pager 10 M |
| O SPA Clients              | Search for: |                             |                                         |    |                     |              |             |   |          |                |
| O SPA Clients Transactions | Cari 🖒      | Reset Form 2                |                                         |    |                     |              |             |   |          |                |
| O User K                   | Ne          | Clients Licen               | Edit Client                             |    |                     |              |             |   | Actions  |                |
|                            | 1           | HM02547                     | Edit Client                             |    |                     |              | 10.50       | 4 | Actions  |                |
|                            | 2           | T5025433                    | Username                                |    |                     |              | 0.58        | - | ~ /      |                |
|                            | 2           | TS025452                    | TS92543306                              |    |                     |              | 2211        | • | ~ /      |                |
|                            | 3           | Misseam                     | Password                                |    |                     |              | 3344        |   | • •      |                |
|                            | 4           | CAAD                        | 1cdx123                                 |    |                     |              | 5441<br>640 |   | ۹ /<br>۰ |                |
|                            | 5           | SAAD                        |                                         |    |                     |              | 0.36        | ÷ | a /      |                |
|                            | 6           | PM11223                     |                                         |    |                     | Close Edit   |             | * | ©. ∕     | •              |
|                            | 7           | PM125                       |                                         |    |                     |              |             | ٠ | ∝ ∕      |                |
|                            | 8           | PM124                       |                                         |    | 31-03-2023 09:47:51 |              |             | ٠ | °. /     | •              |
|                            | 9           | PM123                       |                                         |    | 31-03-2023 09:47:51 |              |             | ٥ | e /      |                |
|                            | 10          |                             |                                         |    |                     | 09-04-2023 0 |             | ٥ | Q. /     |                |
|                            | Displaying  |                             |                                         |    |                     |              |             |   | 1        | 23 > * *       |
|                            | Copyright   | © 2017 - 2024 Indonesia Cle | aring House (ICH). All rights reserved. |    |                     |              |             |   |          | Version 10     |
| Halaman men                | ampil       | kan pop up                  | edit successfully                       | /. |                     |              |             |   |          |                |

Halaman akan menampilkan pop up edit client, input data lalu klik button edit.

| CITRA             |                 |                                       |                            |                     |                     |                |  |  |  |  |
|-------------------|-----------------|---------------------------------------|----------------------------|---------------------|---------------------|----------------|--|--|--|--|
| BROKER TESTING PM |                 |                                       |                            | SPA Clients         |                     |                |  |  |  |  |
|                   | + Create No     | w Client + Bulk Upload Clients        |                            |                     |                     |                |  |  |  |  |
|                   | Date From : Y   | YYY-MM-DD Date To :                   | YYYY-MM-DD                 |                     |                     | Per Page: 10 V |  |  |  |  |
|                   | Search for:     |                                       |                            |                     |                     |                |  |  |  |  |
|                   | Cari 🖒 🛛 Ri     | set Form ©                            |                            |                     |                     |                |  |  |  |  |
|                   | No              | Clients Username                      | Clients Change Password    | Created At          | Last Login          | Actions        |  |  |  |  |
|                   | 1               | HM9254755                             | FALSE                      | 13-02-2024 10 3959  | 13-02-2024 10 39 59 | A & / B        |  |  |  |  |
|                   | 2               | T592543306                            | FALSE                      | 13-02-2024 10 3958  | 13-02-2024 10:39:58 | 6 Q / 1        |  |  |  |  |
|                   | 3               | TSg2545712                            | FALSE                      | Successfully        | 13-02-2024 10/33 11 | 6 9 / E        |  |  |  |  |
|                   | 4               | M892547778                            | FALSE                      | 13-02-2024 10:24 41 | 13-02-2024 10:24:41 | 6 9. / E       |  |  |  |  |
|                   | 5               | SAAD                                  | TRUE                       | 07-11-2023 18:21:59 | 07-11-2023 11:46:38 | 6 4 / B        |  |  |  |  |
|                   | 0               | PM112233                              | TRUE                       | 06-11-2023 15 19 15 | 06-11-2023 0821 55  | 6 4 × 8        |  |  |  |  |
|                   | 7               | PM125                                 | FALSE                      | 31-03-2023 09 47 51 | 31-03-2023 09:47:51 | 6 9 × 8        |  |  |  |  |
|                   | 8               | PM124                                 | FALSE                      | 31-03-2023 09.47 51 | 31-03-2023 09:47:51 | 6 4 × 8        |  |  |  |  |
|                   | 9               | PM123                                 | FALSE                      | 31-03-2023 09.47.51 | 31-03-2023 09:47:51 | 6 4 / B        |  |  |  |  |
|                   | 50              | PMootooooot                           | TRUE                       | 19-01-2023 0229.09  | 09-04-2023 09:06:52 | 6 9 × 8        |  |  |  |  |
|                   | Displaying 1 to | 10 of 30 items                        |                            |                     |                     |                |  |  |  |  |
|                   |                 |                                       |                            |                     |                     |                |  |  |  |  |
|                   | Copyright © 20  | 017 - 2024 Indonesia Clearing House ( | ICH). All rights reserved. |                     |                     | Version 10     |  |  |  |  |

#### 3.8 DELETE SPA CLIENT

Untuk menghapus data SPA Client, pilih data SPA Client lalu klik button delete pada actions.

| CITRA             |                 |                                |                         |                     |                     |                                              |  |  |  |  |  |
|-------------------|-----------------|--------------------------------|-------------------------|---------------------|---------------------|----------------------------------------------|--|--|--|--|--|
| BROKER TESTING PM |                 |                                |                         | SPA Clients         |                     |                                              |  |  |  |  |  |
|                   | + Create No     | w Client + Bulk Upload Clients |                         |                     |                     |                                              |  |  |  |  |  |
|                   | Date From : Y   | YYY-MM-DD Date To :            | YYYY-MM-DD              |                     |                     | Per Page: 10 V                               |  |  |  |  |  |
|                   | Search for:     | Jsemame                        |                         |                     |                     |                                              |  |  |  |  |  |
|                   | Caridy R        | Carit 👌 Reset Form 😂           |                         |                     |                     |                                              |  |  |  |  |  |
|                   | No              | Clients Username               | Clients Change Password | Created At          | Last Login          | Actions                                      |  |  |  |  |  |
|                   | 1               | HM9254755                      | FALSE                   | 13-02-2024 10:3959  | 13-02-2024 10:39:59 | 4 9 / E                                      |  |  |  |  |  |
|                   | z               | TS92543306                     | FALSE                   | 13-02-2024 10:39:58 | 13-02-2024 10:39:58 | 4 9 / E                                      |  |  |  |  |  |
|                   | 3               | T592545712                     | FALSE                   | 13-02-2024 10:33:11 | 13-02-2024 10:33:11 | <b>⊕ Q</b> ≠ <b>B</b>                        |  |  |  |  |  |
|                   | 4               | Mlg2547778                     | FALSE                   | 13-02-2024 10:24:41 | 13-02-2024 10:24:41 |                                              |  |  |  |  |  |
|                   | 5               | SAAD                           | TRUE                    | 07-11-2023 18:21:59 | 07-11-2023 11:46:38 | <b>⊕ €</b> ≠ ≣                               |  |  |  |  |  |
|                   | 6               | PM112233                       | TRUE                    | 06-11-2023 151915   | 06-11-2023 08:21:55 | <b>● &lt; / </b> ■                           |  |  |  |  |  |
|                   | 7               | PM125                          | FALSE                   | 31-03-2023 09:47:51 | 31-03-2023 09:47:51 |                                              |  |  |  |  |  |
|                   | 8               | PM124                          | FALSE                   | 31-03-2023 09.47.51 | 31-03-2023 09:47:51 | <b>≜                                    </b> |  |  |  |  |  |
|                   | 9               | PM123                          | FALSE                   | 31-03-2023 09:47:51 | 31-03-2023 09:47:51 | e e / E                                      |  |  |  |  |  |
|                   | 10              | PM0010000001                   | TRUE                    | 19-01-2023 02:29:09 | 09-04-2023 09:06:52 | e e / 8                                      |  |  |  |  |  |
|                   | Displaying 1 to | 10 of 30 itoms                 |                         |                     |                     |                                              |  |  |  |  |  |

Halaman akan menampilkan pop up delete client login CITRA access lalu klik button delete.

| CITRA                      | =            |                                      |                                    |                     |                     |                 |
|----------------------------|--------------|--------------------------------------|------------------------------------|---------------------|---------------------|-----------------|
| BROKER TESTING PM          |              |                                      |                                    | SPA Clients         |                     |                 |
| MENU NAVIGATION            | + Create     | New Client + Bulk Upload Clients     |                                    |                     |                     |                 |
| O Dashboard                | Date From :  | YYYY-MM-DD Date To :                 |                                    |                     |                     | Per Page: 10 V  |
| O SPA Clients              | Search for:  |                                      |                                    |                     |                     |                 |
| O SPA Clients Transactions | Cari 🖒       |                                      |                                    |                     |                     |                 |
| O User K                   | No           | Clients Usernamo                     | Clients Change Password            | Created At          | Last Login          | Actions         |
|                            | 1            | HM92547                              |                                    |                     | 19.59               | 6 Q / 8         |
|                            | 2            | TS925433                             | Client Login CITRA Access          |                     | 19.58               | a e / s         |
|                            | 3            | TS925457 Are you S                   | ure that you want to delete this ? |                     | 3311                | 4 Q / 8         |
|                            | 4            | Mlg25477                             |                                    |                     | 20141               | <b>≜</b> € ∕ ≘  |
|                            | 5            | SAAD                                 |                                    |                     | Close Delete        | e e / 8         |
|                            | 6            | PM11223                              |                                    |                     |                     | & Q / B         |
|                            | 7            | PM125                                |                                    | 31-03-2023 09:47:51 | 31-03-2023 09:47:51 | 8 9 / 8         |
|                            | 8            | PM124                                |                                    | 31-03-2023 09:47:51 |                     | a e / s         |
|                            | 9            | PM123                                |                                    | 31-03-2023 09:47:51 |                     | a e / 8         |
|                            | 10           | PM0010000001                         |                                    |                     | 09-04-2023 09:06 52 | a e / a         |
|                            | Displaying 1 |                                      |                                    |                     |                     | a c 1 2 3 P P . |
|                            | Copyright 6  | 2017 - 2024 Indonesia Clearing House | ICH). All rights reserved.         |                     |                     | Version 10      |

Halaman menampilkan pop up delete successfully .

| CITRA                      |                 |                                 |                         |                     |                     |                |
|----------------------------|-----------------|---------------------------------|-------------------------|---------------------|---------------------|----------------|
| BROKER TESTING PM          |                 |                                 |                         | SPA Clients         |                     |                |
| MENU NAVIGATION            | + Create N      | ew Client + Bulk Upload Clients | 3                       |                     |                     |                |
| O Dashboard                | Date From : Y   | YYY-MM-DD Date To               | YYYY-MM-DD              |                     |                     | Per Page: 10 🗸 |
| O SPA Clients              | Search for:     |                                 |                         |                     |                     |                |
| O SPA Clients Transactions | Carió           | leset Form Ø                    |                         |                     |                     |                |
| O User K                   | No              | Clients Username                | Clients Change Password | Created At          | Last Login          | Actions        |
|                            | 1               | T592543306                      | FALSE                   | 13-02-2024 10 39 58 | 13-02-2024 10:39:58 | 0 Q / 8        |
|                            | Z               | TS92545712                      | FALSE                   | 13-02-2024 10:3311  | 13-02-2024 10:3311  | <b>≜</b> Q ≠ € |
|                            | 3               | SAAD                            | TRUE Delete             | Successfully        | 07-11-2023 11:48:38 | ⊕ Q ≠ B        |
|                            | 4               | PM112233                        | TRUE                    | 06-11-2023 15:19:15 | 06-11-2023 08:2155  | e a / 8        |
|                            | 5               | PM125                           | FALSE                   | 31-03-2023 09:47:51 | 31-03-2023 09:47:51 | ê Q / B        |
|                            | 6               | PM124                           | FALSE                   | 31-03-2023 09:47:51 | 31-03-2023 09:47:51 | 6 Q / 8        |
|                            | 7               | PM123                           | FALSE                   | 31-03-2023 09:47:51 | 31-03-2023 09/47:51 | . a / E        |
|                            | 8               | PM0010000001                    | TRUE                    | 19-01-2023 02:29:09 | 09-04-2023 09:06:52 | <b>≜</b> < ∕ ∎ |
|                            | 9               | PM1130000003                    | FALSE                   | 24-06-2022 06:5456  | 24-05-2022 06:54:56 |                |
|                            | 10              | PM1130000001                    | FALSE                   | 24-06-2022 02:39:55 | 24-05-2022 02:39:55 | & Q / B        |
|                            | Displaying 1 to | o 10 of 28 items                | 0750 All solids account |                     |                     |                |

#### 4 SPA TRANSACTION

Menu ini digunakan untuk menampilkan data SPA Transaction dalam rentang waktu 90 Hari.

#### 4.1 SPA TRANSACTIONS

Untuk menampilkan data SPA Transaction, pilih menu SPA Transactions, pilih tanggal pada kolom date from dan date to. Lalu klik button go.

| ← → C 😂 dev-citra.ich.co.id/broker#/clients-spa-transaction |                  |                   |                        |                    |            |     |       |                |
|-------------------------------------------------------------|------------------|-------------------|------------------------|--------------------|------------|-----|-------|----------------|
| CITRA                                                       | =                |                   |                        |                    |            |     |       |                |
| BROKER TESTING                                              | SPA Transactions |                   |                        |                    |            |     |       |                |
| MENU NAVIGATION                                             | Date From        | YYYY-MM-DD        | Date To : YYY          | (Y-MM-DD           |            |     |       | Per Page: 10 V |
| O Dashboard                                                 | Search for       |                   | Search By Client Code: | ading Clients Data |            |     |       |                |
| O SPA Clients                                               |                  | 1                 | <b>v</b>               |                    |            |     |       |                |
| O SPA Clients Transactions                                  | Go               | Reset             |                        |                    |            |     |       |                |
| O User <                                                    | No               | ACCOUNT           | COMMODITY NAME         | TRADE DATE         | TRADE TIME | LOT | PRICE | BUY/SELL       |
|                                                             | 1                | 24PM123           | GOLDGR                 | 2024-02-15         | 13:04:31   | 2.0 | 1170  | BUY            |
|                                                             | Displaying       | 1 to 1 of 1 items |                        |                    |            |     |       |                |
|                                                             |                  |                   |                        |                    |            |     |       |                |
|                                                             |                  |                   |                        |                    |            |     |       |                |
|                                                             |                  |                   |                        |                    |            |     |       |                |
|                                                             |                  |                   |                        |                    |            |     |       |                |
|                                                             |                  |                   |                        |                    |            |     |       |                |
|                                                             |                  |                   |                        |                    |            |     |       |                |

#### 5 USER

Menu ini digunakan untuk melakukan pengaturan pada akun user dan melakukan logout .

#### 5.1 PROFILE

Untuk merubah password user client, pilih menu user lalu klik profile.

| BRCKET TESTING PM                                                                                                    | CITRA                    |                                                                                         |  |  |  |  |
|----------------------------------------------------------------------------------------------------|--------------------------|-----------------------------------------------------------------------------------------|--|--|--|--|
| <ul> <li>Durbourd</li> <li>SPA Clients</li> <li>SPA Clients Transactions</li> <li>User </li> <li>Rotifie</li> <li>Tog Out</li> </ul> Profile Profile Username Wer Plassword Name BRCKER TESTING PM Password Confirmation Submit                                                                                                    | BROKER TESTING PM        |                                                                                         |  |  |  |  |
| <ul> <li>SRA Clerits</li> <li>SRA Clerits Transactions</li> <li>User <ul> <li>Insp CM</li> </ul> </li> <li>Profile <ul> <li>Username <ul> <li>Mm</li> <li>Name <ul> <li>BROKER TESTING PM</li> </ul> </li> <li>PROKER TESTING PM</li> </ul> </li> </ul></li></ul>                                                                                                    | O Dashboard              | Profile                                                                                 |  |  |  |  |
| <ul> <li>SRA Clerts Transcrions</li> <li>User anne</li> <li>Inne</li> <li>BROKER TESTING PM</li> </ul>                                                                                                    | SPA Clients              | Profile Password                                                                        |  |  |  |  |
| Ver     Ver     Profile     Name     BROKER TESTING PM     Submit                                                                                                    | SPA Clients Transactions | Username New Password                                                                   |  |  |  |  |
| Prote     Itop Cut     Prote     Prote | O User ∽                 | ▲ PM ●                                                                                  |  |  |  |  |
| BROKERTESTING PM      Submit                                                                                                    | O Profile<br>O Log Out   | Name New Password Confirmation                                                          |  |  |  |  |
| Submit                                                                                                    |                          | BROKER TESTING PM                                                                       |  |  |  |  |
|                                                                                                    |                          | Submit                                                                                  |  |  |  |  |
|                                                                                                    |                          |                                                                                         |  |  |  |  |
|                                                                                                    |                          |                                                                                         |  |  |  |  |
|                                                                                                    |                          |                                                                                         |  |  |  |  |
|                                                                                                    |                          |                                                                                         |  |  |  |  |
|                                                                                                    |                          |                                                                                         |  |  |  |  |
|                                                                                                    |                          |                                                                                         |  |  |  |  |
|                                                                                                    |                          |                                                                                         |  |  |  |  |
|                                                                                                    |                          |                                                                                         |  |  |  |  |
|                                                                                                    |                          |                                                                                         |  |  |  |  |
| Copyright © 2017 - 2024 Indonesia Clearing House (ICH). All rights reserved. Version 10                                                                                                    |                          | Copyright © 2017 - 2024 Indonesia Clearing House (ICH). All rights reserved. Version 10 |  |  |  |  |

Ubah password baru dengan input new password dan new password confirmation lalu klik submit.

| CITRA                      | E                                                                                                    |
|----------------------------|----------------------------------------------------------------------------------------------------|
| BROKER TESTING PM          |                                                                                                    |
| O Dashboard                | Profile                                                                                                    |
| O SPA Clients              | Profile Password                                                                                                    |
| • SPA Clients Transactions | Username New Password                                                                                                    |
| O User ∽                   | ▲ PM. ●                                                                                                    |
| O Profile O Log Out        | Name New Password Confirmation                                                                                                    |
|                            | BROKER TESTING PM      Image: Image: Imag<br>Image: Image: Image: Image: Image: Image: Image: Image: Image: Image: Image: Image: Image: Image: Image: Image: Image: Image: Image: Image: Image: Image: Image: Image: Image: Image: Image: Image: Image: Image: Image: Image: Image: Imag |
|                            | Submit                                                                                                    |
|                            | N                                                                                                    |
|                            |                                                                                                    |
|                            |                                                                                                    |
|                            |                                                                                                    |
|                            |                                                                                                    |
|                            |                                                                                                    |
|                            |                                                                                                    |
|                            |                                                                                                    |
|                            |                                                                                                    |
|                            | Copyright © 2017 - 2024 Indonesia Clearing House (ICH). All rights reserved. Version 1.0                                                                                                    |

Halaman menampilkan pop up successfully dan password berhasil diubah .

| ← → C 📪 ecitra.ich.co      | skijforoke#/torket-profile 🛛 🚳 🕁 🖤 🖬 🖨 koogenio 🗄                                      |
|----------------------------|----------------------------------------------------------------------------------------|
| CITRA                      | ≡ Successfully                                                                         |
| BROKER TESTING PM          |                                                                                        |
| MENU NAVIGATION            |                                                                                        |
| O Dashboard                | Profile                                                                                |
| O SPA Clients              | Padla Deseared                                                                         |
| O SPA Clients Transactions | Printe Password                                                                        |
| O User ~                   | Username New Passora                                                                   |
| O Profile                  | Name New Password Confirmation                                                         |
| O Log Out                  | BROKER TESTING PM                                                                      |
|                            | Submit                                                                                 |
|                            |                                                                                        |
|                            |                                                                                        |
|                            |                                                                                        |
|                            |                                                                                        |
|                            |                                                                                        |
|                            |                                                                                        |
|                            |                                                                                        |
|                            |                                                                                        |
|                            |                                                                                        |
|                            |                                                                                        |
|                            | Copyright © 2017 - 2024 Indonesia Clearing House (ICH). All rights reserved Version 1: |
|                            |                                                                                        |

#### 5.2 LOG OUT

Untuk keluar dari halaman E-Citra, pilih menu user lalu klik log out.

| CITRA                      | =                                                                            |                           |
|----------------------------|------------------------------------------------------------------------------|---------------------------|
| BROKER TESTING PM          |                                                                              |                           |
| MENU NAVIGATION            |                                                                              |                           |
| O Dashboard                | Prot                                                                         | file                      |
| O SPA Clients              | Defi                                                                         | Descent                   |
| O SPA Clients Transactions | Prolite                                                                      | Password                  |
| O User ∽                   | Swiname<br>PM                                                                | www.rassword              |
| O Profile                  | Name                                                                         | New Password Confirmation |
| O Log Out                  | BROKER TESTING PM                                                            | ٠                         |
|                            |                                                                              | Submit                    |
|                            |                                                                              |                           |
|                            |                                                                              |                           |
|                            |                                                                              |                           |
|                            |                                                                              |                           |
|                            |                                                                              |                           |
|                            |                                                                              |                           |
|                            |                                                                              |                           |
|                            |                                                                              |                           |
|                            |                                                                              |                           |
|                            | Copyright © 2017 - 2024 Indonesia Clearing House (ICH). All rights reserved. | Version 10                |